## 商城远程异地评标5.0操作手册

品茗信息技术有限公司

2023版

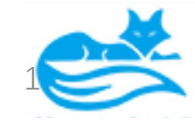

一、桌面评标5.0文件夹打开视频会议系统进行远程异地视频通话

### 商城县评标系统 商城远程异地评标5.0 × ~ 😮 文件 主页 共享 查看 G新建项目、 - 全部选择 1. 复制路径 1.打开, ▶ 粘贴快捷方式 **打轻松访问**、 **計 全部取消** 编辑 新建 粘贴 固定到快 复制 属性 移动到 复制到 🕢 历史记录 文件夹 速访问 メ 剪切 新建 打开 剪贴板 组织 选择 商城远程异地评标5.0 V 0 Q 修改日期 大小 类型 ➡ 快速访问 🜍 FastMeeting好视通.exe 2023-04-23 14:57 应用程序 70,269 KB 桌面 应用程序 3,926 KB 2023-04-27 10:50 ↓ 下载 19 登录商城评标 2023-04-24 9:49 Internet 快捷方式 1 KB 🗐 文档 商城远程异地评标5.0操作手册水印版.pdf 2023-04-24 12:55 WPS PDF 文档 1.533 KB ■ 图片 \* Ⅰ 远程异地安装步骤及注意事项.docx 2022-12-26 15:43 DOCX 文档 0 KB 远程异地评标准备工作(商城主场).xls 商城操作手册 2023-04-24 10:00 XLS 工作表 21 KB ■ 专家签章步骤和功能视频.webm 2023-04-27 11:19 WEBM 文件 15,849 KB 商城上线5.0评标 商城需求,问题:▼ 7 个项目

注: 商城评标和视频会议用到的浏览器插件是不同的,所以要分开登陆

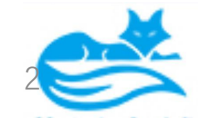

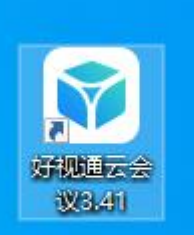

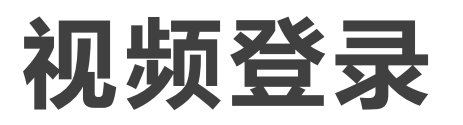

第一步:安装好打开后点开齿轮设置: 添加 服务器地址

异地: 61.163.36.171

本地: 10.63.134.71

端口1089 然后应用 只设置这一遍 以后都自 动连接了

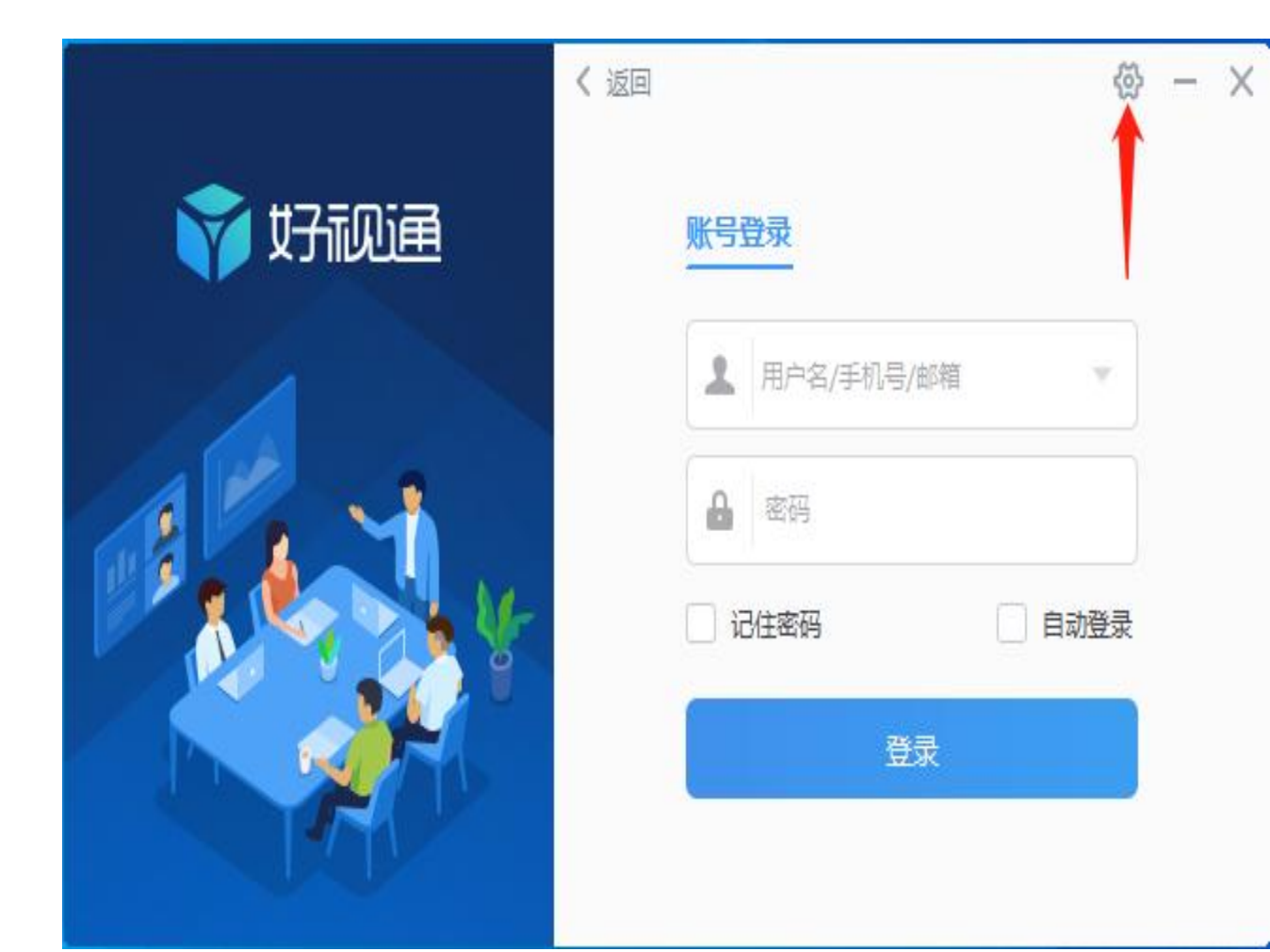

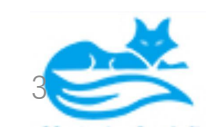

### , 第二步: 专家及副场异地专家登录点返回加入会议

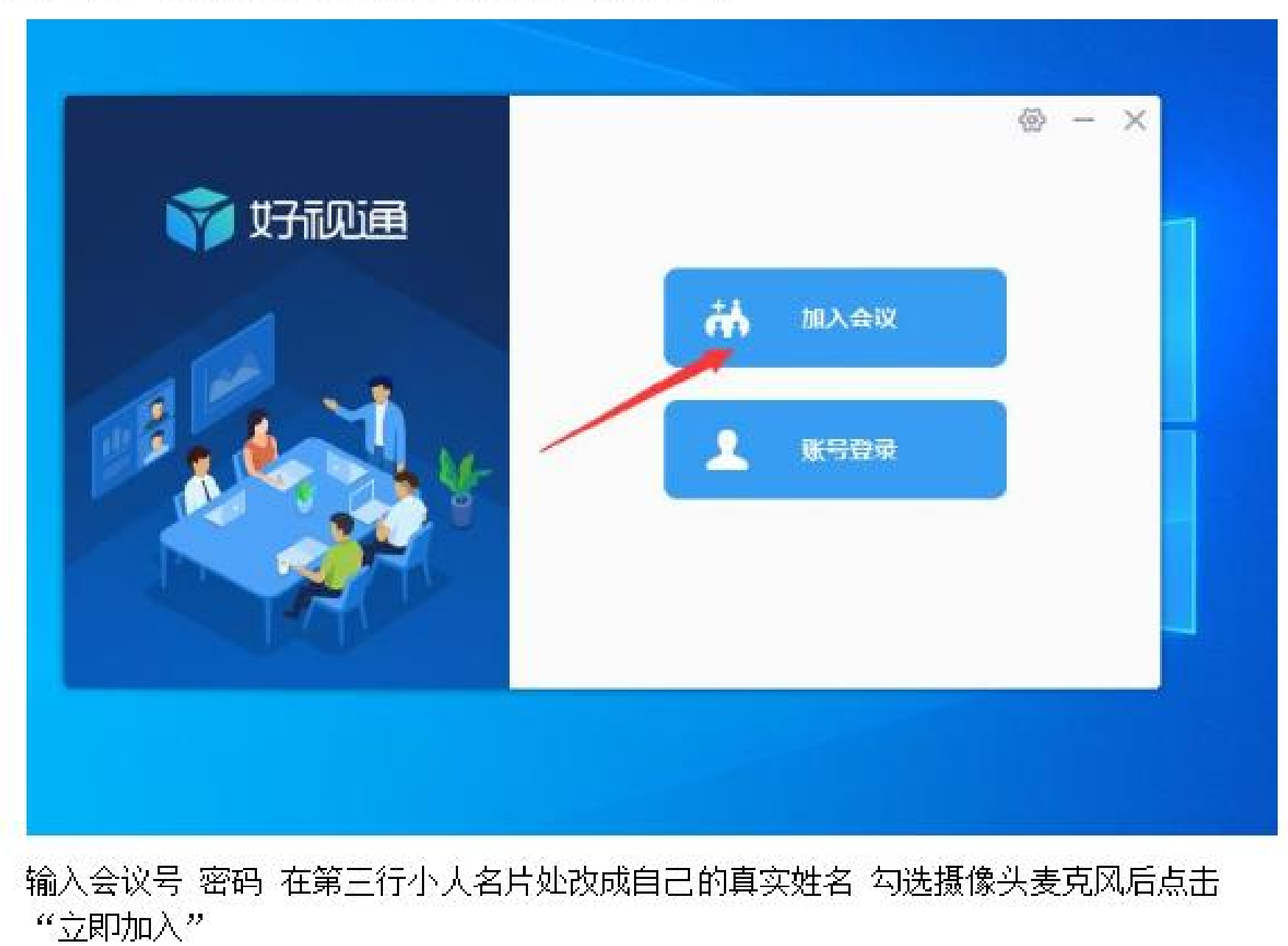

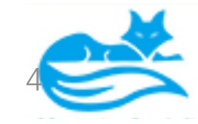

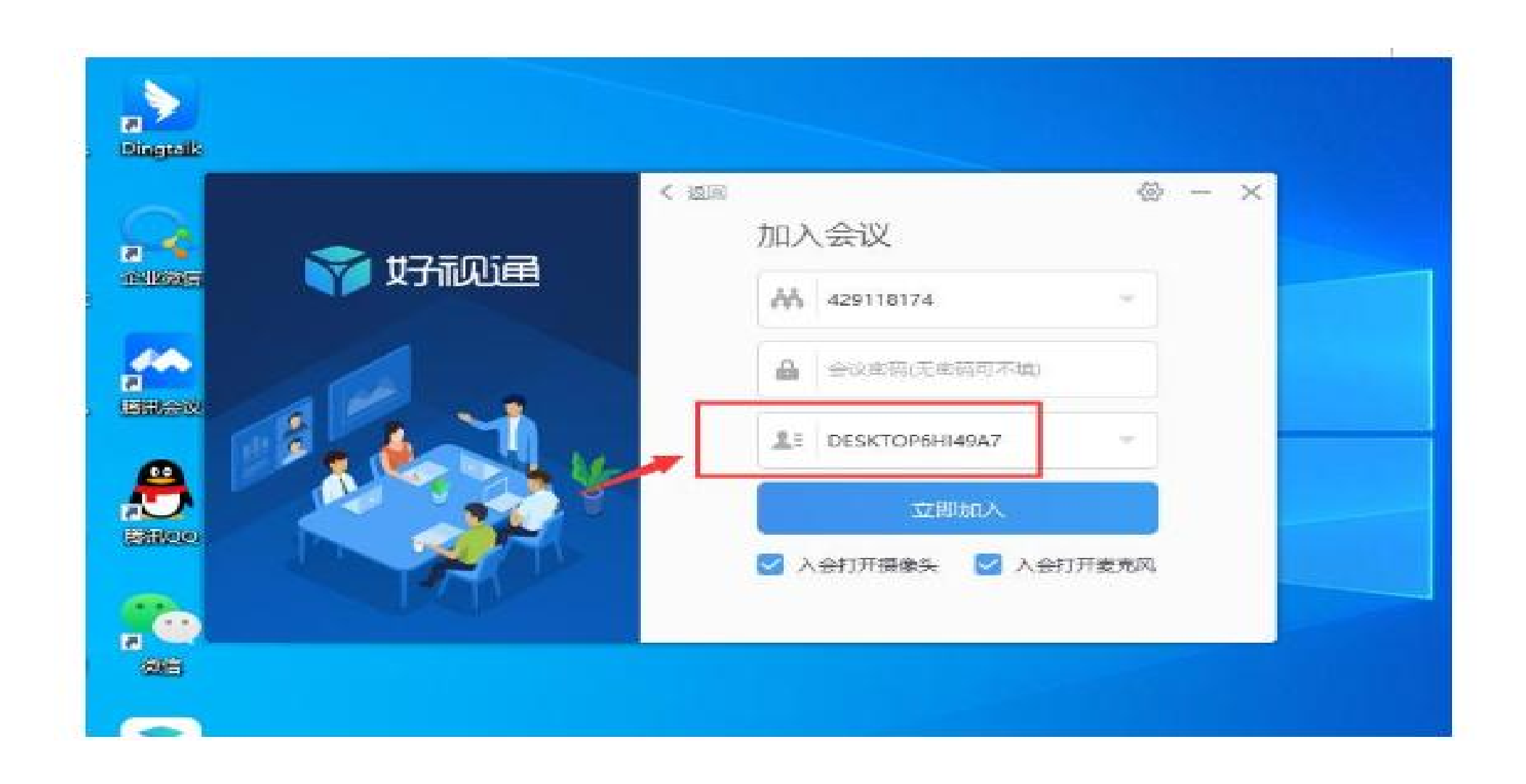

### 此处输入专家真实姓名 正式进入视频会议

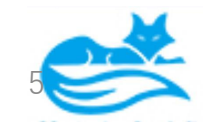

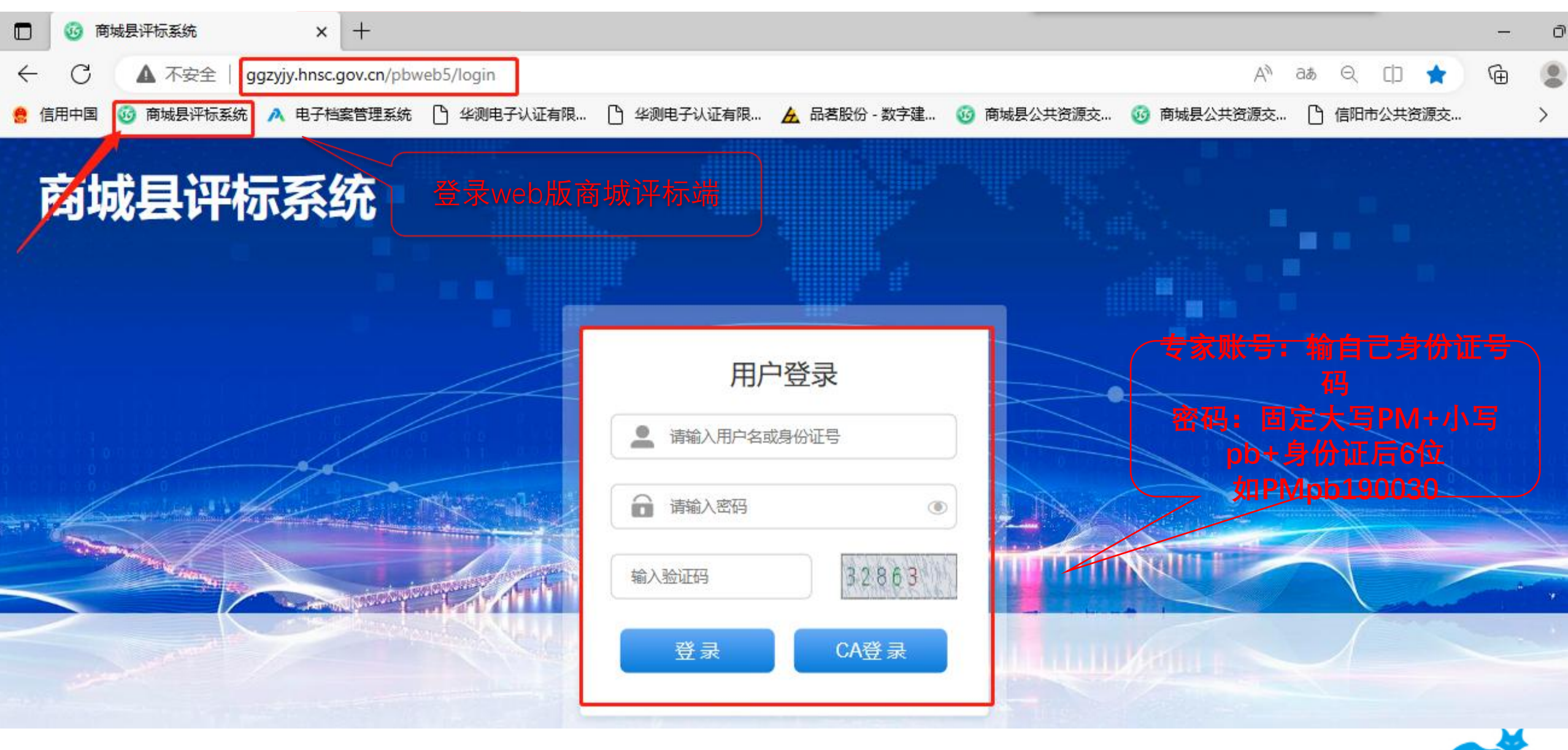

注:需要等待专家全部到齐后,收到代理通知才能登陆评标系统,如代理未通知,暂无法登陆系统

### 评标系统 二,评标流程介绍

选择开标项目 与入项目关键词搜索 刷新 搜索 状态 项目名称 项目编号 开标时间 序号 评标准备 第二个评标四 Z987654321 2021-12-03 10:41:27 点击项目进入评标 Z123456789 2 评标四 开始评标 2021-12-03 10:36:32 3 系统测试28 (2.0) -复评 E4111000760210016001-fp 开始评标 2021-12-01 22:30:24 开始评标 E4111000760210016001-fp 4 系统测试28 (2.0) -复评 2021-12-01 22:30:24 5 开始评标 系统测试30 (2.0) E4111000760210019001 2021-12-01 22:30:24 6 开始评标 系统测试28 (2.0) E4111000760210016001 2021-12-01 22:30:24 7 开始评标 系统测试27 (2.0) Z202100011 2021-12-01 22:30:24 8 开始评标 测试项目23 Z202100008 2021-12-01 22:30:24

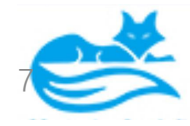

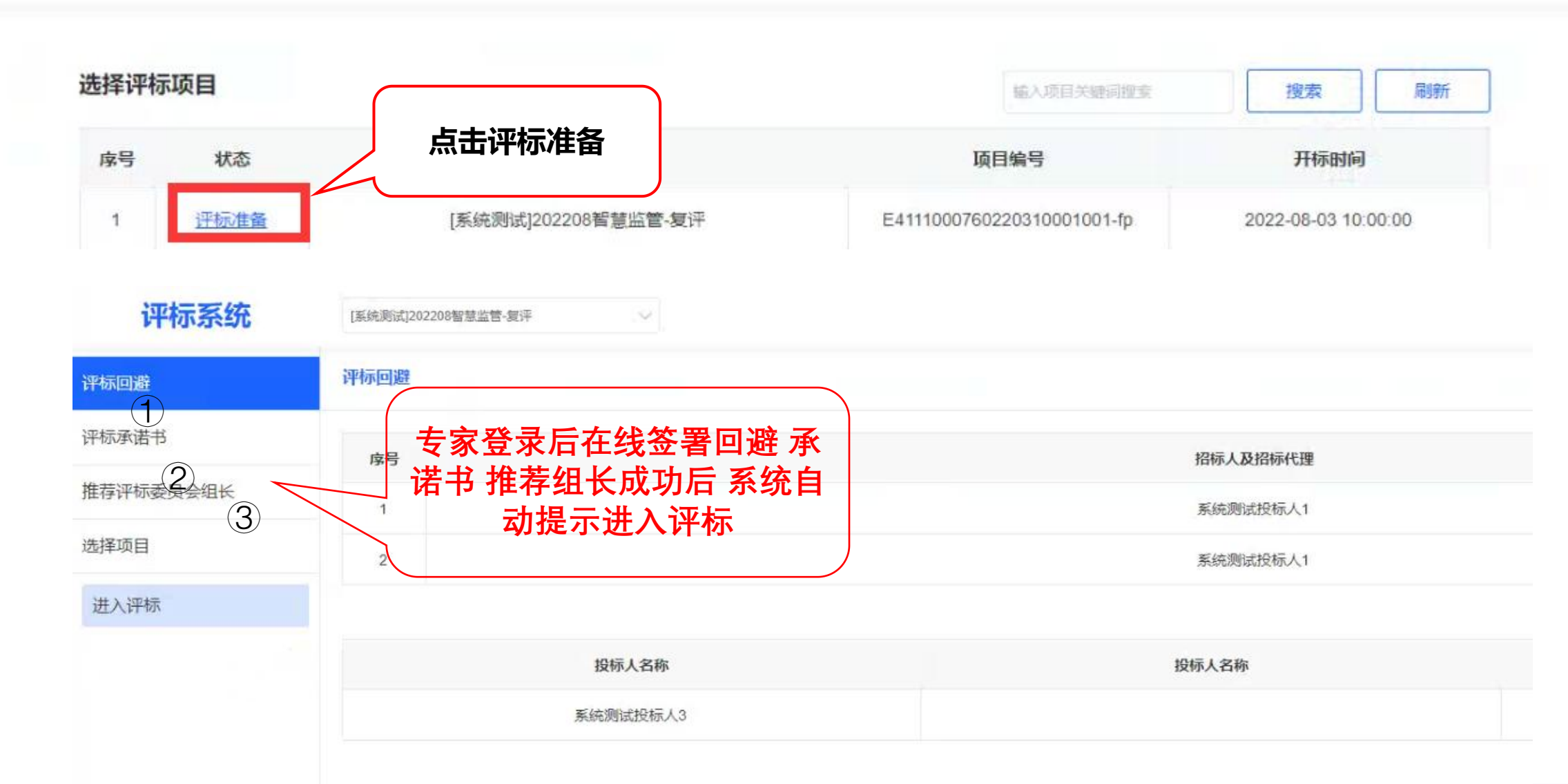

代理专家录完提交,点击进入评标,会提示"等待推荐专家组长中,请稍后"需要代理录入的每一位专 家分别登录评标端,做①②③步骤

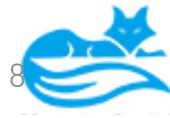

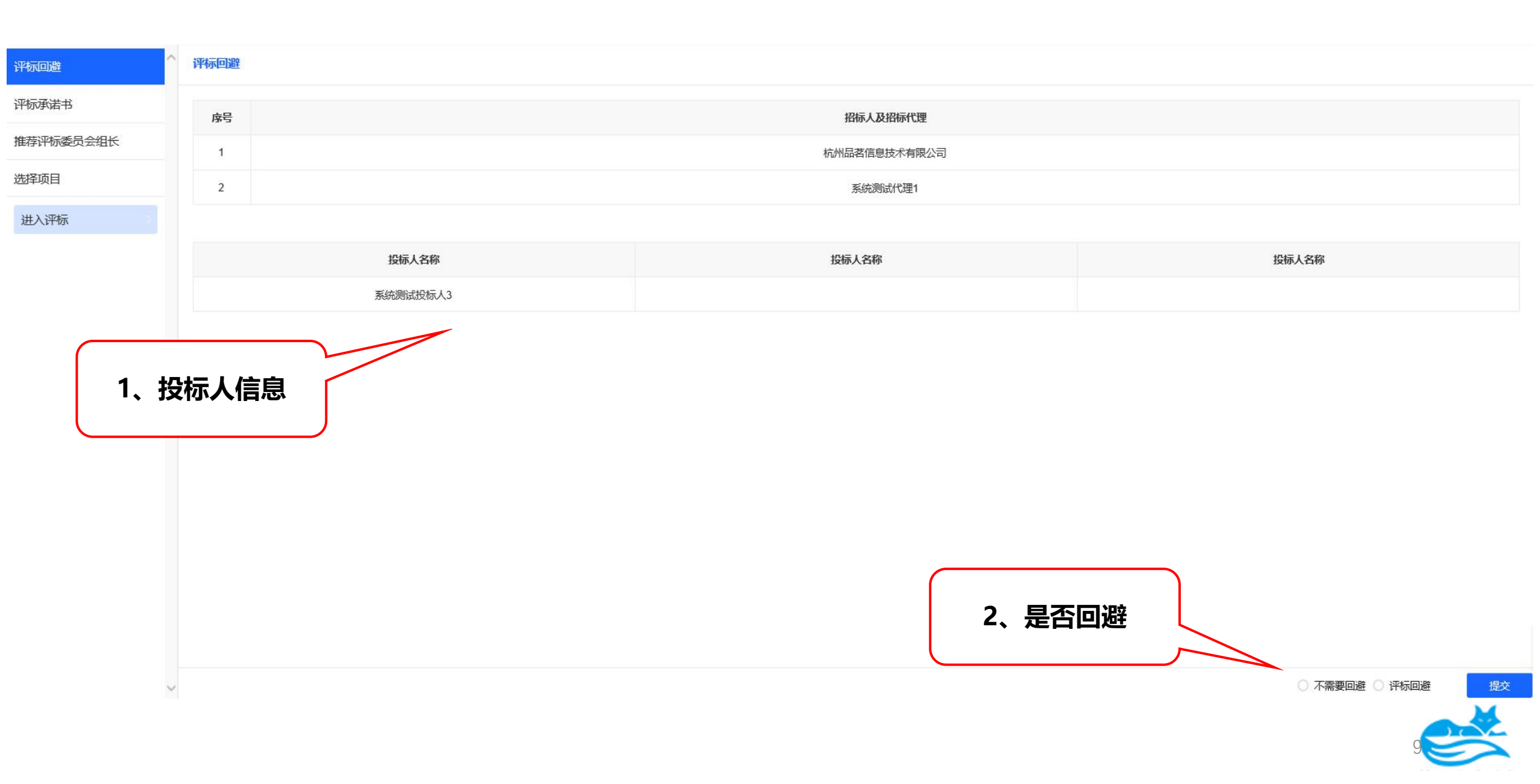

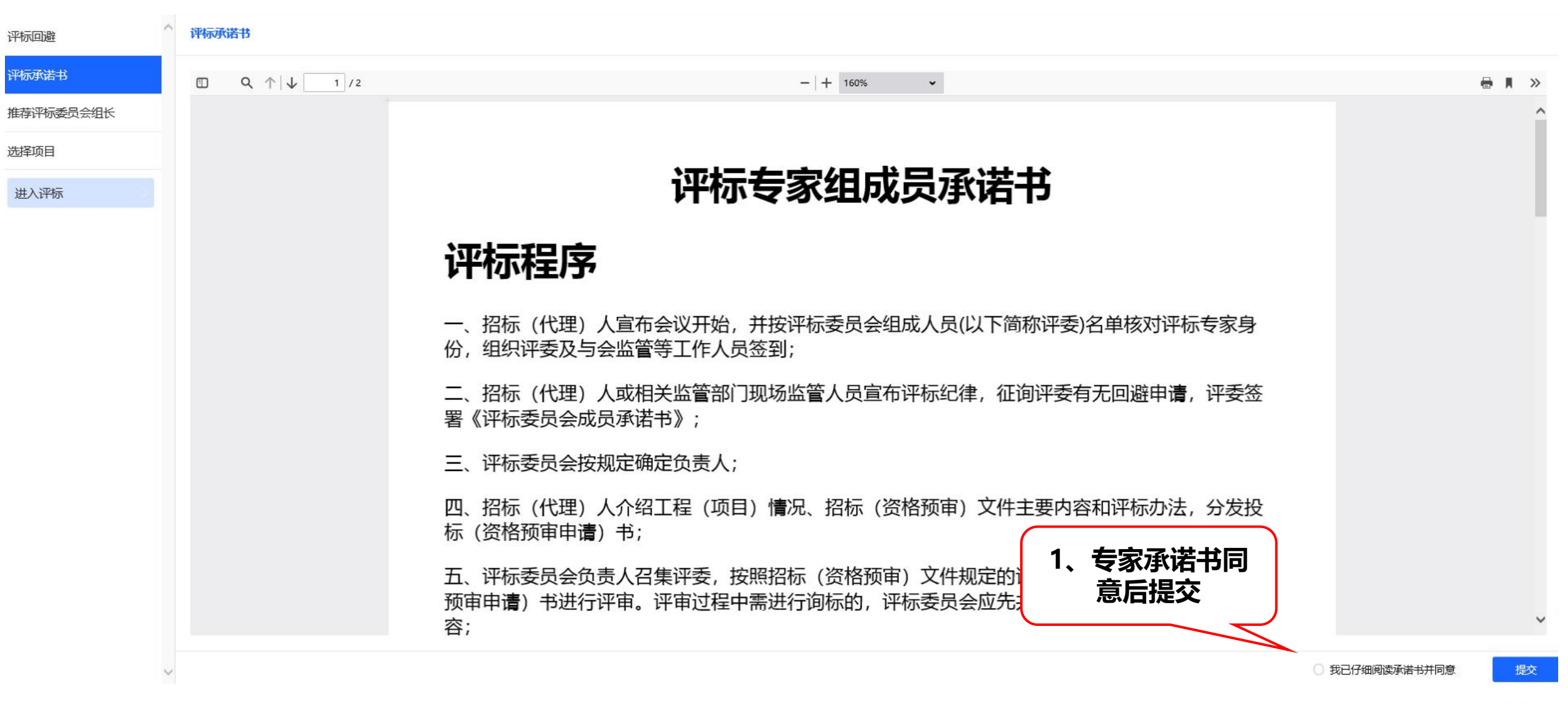

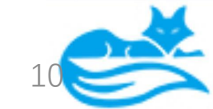

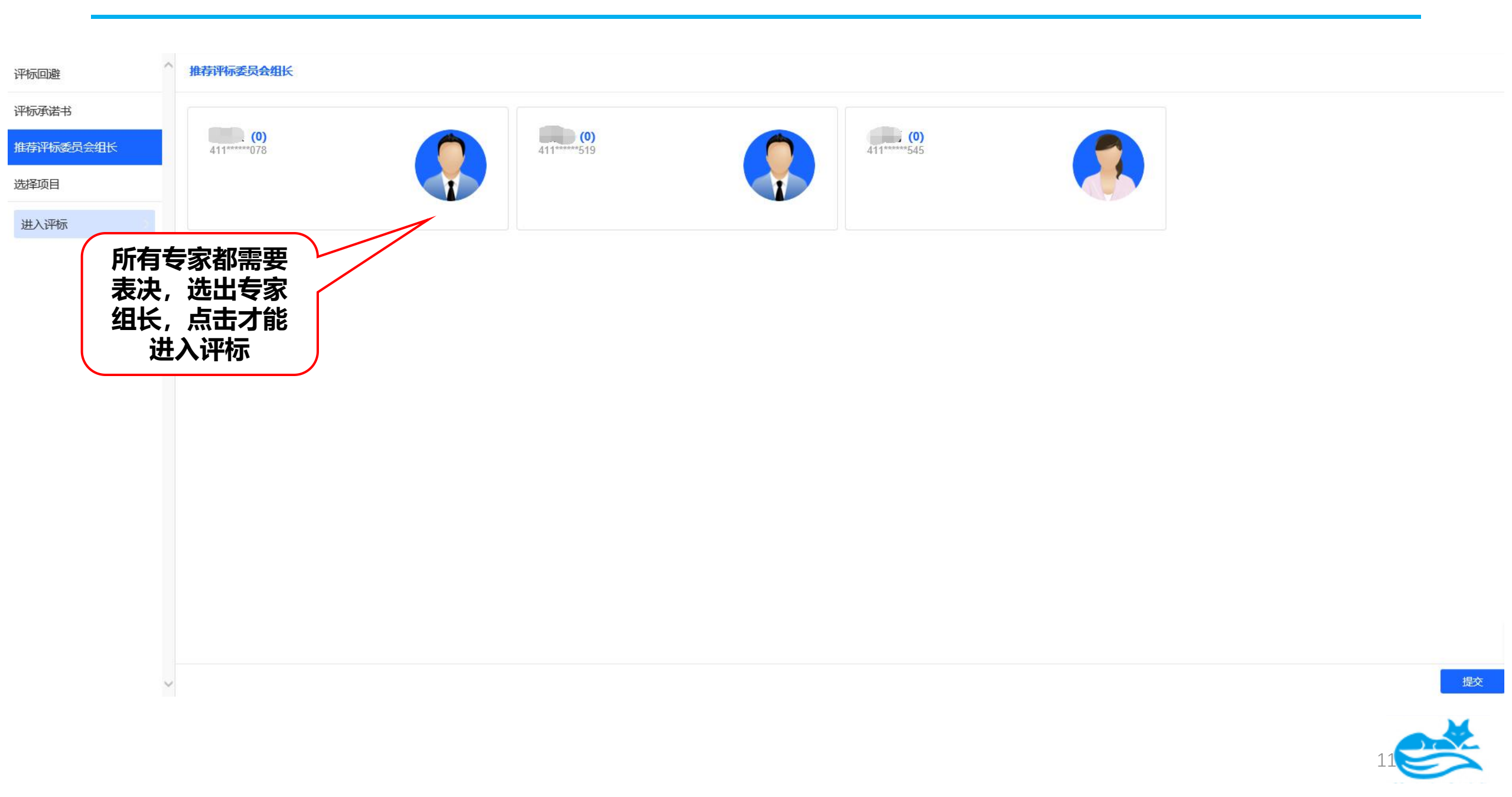

# 采购项目,如设置第一步资格入围评审由代理推送,仍需要代理CA登录进评标系统操作。

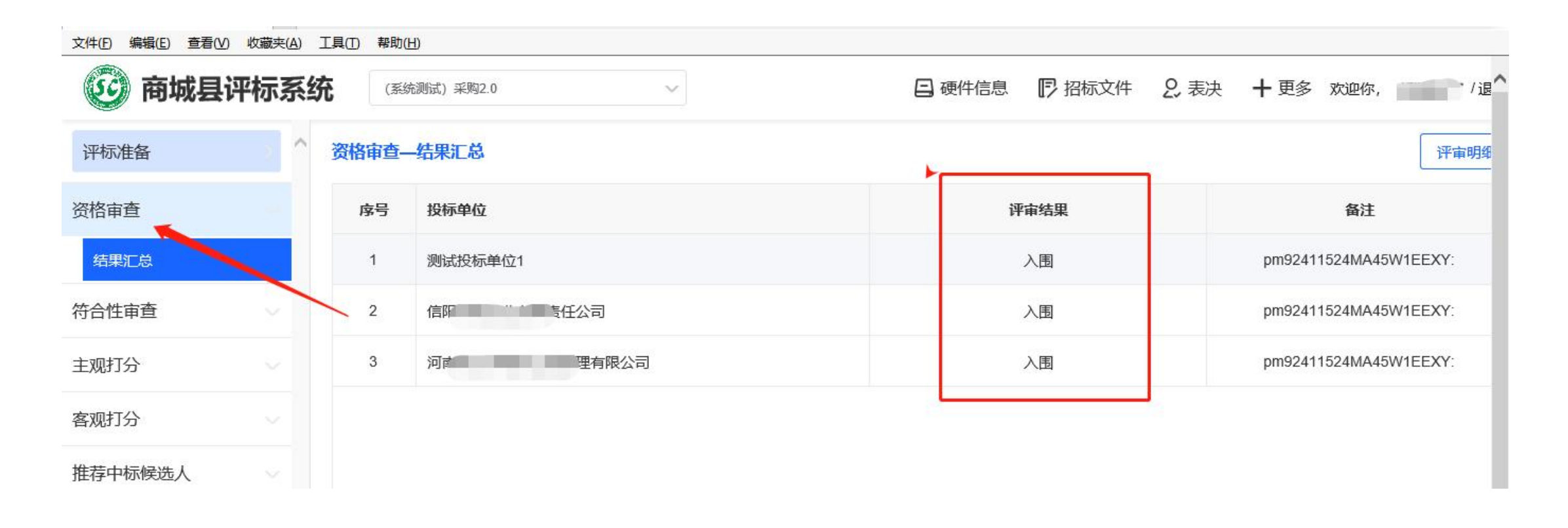

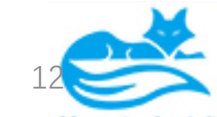

| 评标系统           | 测试环 | ā目23 ~   |           |           |           | 日 硬件信     | 息 🖬 相似分析 🦻 招标文件 🙎 表决 | 十 更多欢迎你, ■■ ▼ /退出 |
|----------------|-----|----------|-----------|-----------|-----------|-----------|----------------------|-------------------|
| 评标准备           | 符合  | 生评审(通过制) |           |           |           |           |                      | 评审明细              |
| 资格审查(入围)       | 序   | 号 投标单位   | 形式评审      | 资格评审      | 响应性评审     | 自主添加评审项   | 点击评审明细查看             | 备注                |
| 符合性评审(通过制)     |     | 系统测试投标人3 | $\otimes$ | $\otimes$ | $\otimes$ | $\otimes$ | 投标文件                 |                   |
| 符合性评审(通过制)     |     |          |           |           |           |           |                      | '                 |
| 结果汇总           |     |          |           |           |           |           |                      |                   |
| 技术标评分 📀        |     |          |           |           |           |           |                      |                   |
| 其他因素评分         |     |          |           |           |           |           |                      |                   |
| 推荐中标候选人(推荐-综 ~ |     |          |           |           |           |           |                      |                   |
| 评标报告           |     |          |           |           |           |           |                      |                   |
|                |     |          |           |           |           |           | 完成后,提交               | ξ                 |
| 已评审0人/1人 查看    |     |          |           |           |           |           |                      |                   |
|                |     |          |           |           |           |           |                      | 13                |

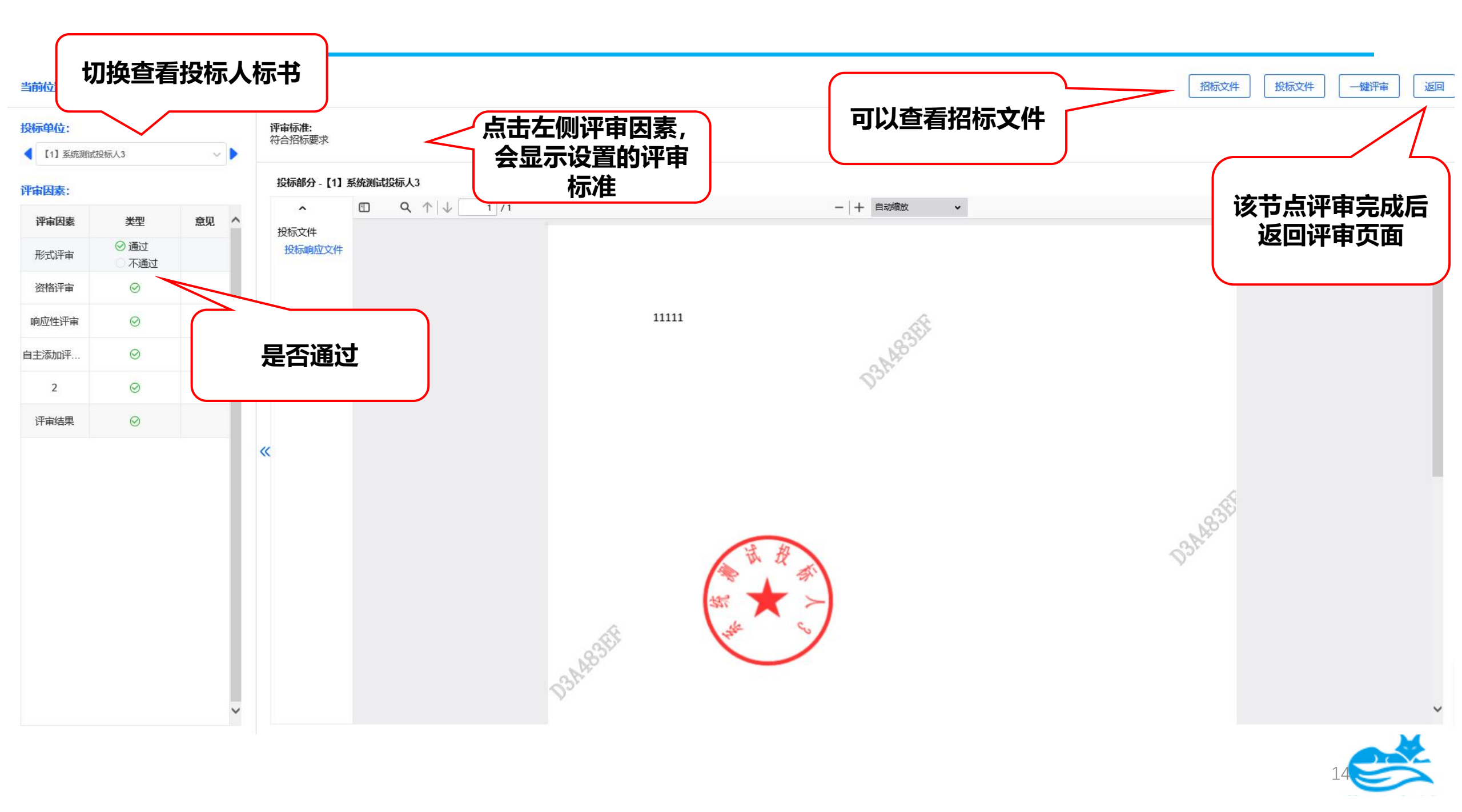

| 评标系统                         | 测试项目2      | 3 ~                               |      |      |      | 8    | 硬件信息 日相似分析  [7 | 招标文件 2、表决 十更 | 多欢迎你, :    、 ▼ / 退 |
|------------------------------|------------|-----------------------------------|------|------|------|------|----------------|--------------|--------------------|
| 评标准备                         | ^ 技术标评     | 分                                 |      |      |      |      |                |              | 键评审 评审明细           |
| 路审查(入围)                      | 序号         | 投标单位                              | 技术参数 | 技术方案 | 售后人员 | 售后服务 | 其他 (自行添加)      | 评审结果         | 备注                 |
| 拾性评审(通过制)                    | 1          | 系统测试投标人3                          | 1.00 | 1.00 | 1.00 | 1.00 | 1.00           | 5.00         |                    |
| ば标评分                         |            |                                   |      |      |      |      | ¥              | 俞入评审分数       |                    |
| <b>桃因素评分</b> ∨               |            |                                   |      |      |      |      |                |              |                    |
| 转中标候选人(推荐-综 🗸                |            |                                   |      |      |      |      |                |              |                    |
| 际报告                          |            |                                   |      |      |      |      |                |              |                    |
| 当前评审 - 技术标<br><del>译庫中</del> | 评分 (还有[1]亿 | <sup>送家未完成操作,请稍等)</sup><br>百看其他去家 | 雷核   |      |      |      | 完成后。           | 点击提交         |                    |
| 已评审0人/1人 宣誓                  | <          | くして、状态                            |      |      |      |      |                |              | 提交                 |
|                              |            |                                   |      |      |      |      |                |              |                    |

| 评标系统          |     | 测试项                                     | 目23            | ~           |       |   |       |      |             |             | 硬件信息      | <b>品</b> 相似分析    | 17 招标文件           | 2. 表决 十       | 更多 欢迎你, | ,,,,,,,,,,,,,,,,,,,,,,,,,,,,,,,,,,,,, |
|---------------|-----|-----------------------------------------|----------------|-------------|-------|---|-------|------|-------------|-------------|-----------|------------------|-------------------|---------------|---------|---------------------------------------|
| 评标准备          | > ^ | 推荐中                                     | 标候选人(推荐-综合得分高到 | <b>以氏</b> ) |       |   |       |      |             |             |           |                  |                   |               |         | 评审明细                                  |
| 资格审查(入围)      |     | 序号                                      | 投标单位           |             | 技术标评分 | 其 | 他因素评分 | 最终报价 |             | 得分          |           | 排名               |                   | 评审结果          | 1       | 备注                                    |
| 符合性评审(通过制)    |     | 1                                       | 系统测试投标人3       |             | 5.00  |   | 1.00  | 1.00 |             | 6.00        |           | 1                | 第一中标侯             | 选人            |         |                                       |
| 技术标评分         |     |                                         |                |             |       |   |       |      | <b>左</b> 家细 | 上品作权        | 788       | ~                | 第一中标              | 候选人           |         |                                       |
| 其他因素评分        |     |                                         |                |             |       |   |       |      | マ豕虫         | 公策167       | CPIX,     | $\int$           | 第二中标              | 候选人           |         |                                       |
| 推荐中标候选人(推荐-综  | 0   |                                         |                |             |       |   |       |      |             | хвлгн       |           | J                | 第三中标              | 候选人           |         |                                       |
| 推荐中标候选人(推荐-综合 | 合得分 |                                         |                |             |       |   |       |      |             |             |           |                  |                   |               |         |                                       |
| 平标报告          |     |                                         |                |             |       |   |       |      |             |             |           |                  |                   |               |         |                                       |
|               |     |                                         |                |             |       |   |       |      |             |             |           |                  |                   |               |         |                                       |
|               |     |                                         |                |             |       |   |       |      |             |             |           |                  |                   |               |         |                                       |
|               |     |                                         |                |             |       |   |       |      |             |             |           |                  |                   |               |         |                                       |
|               |     |                                         |                |             |       |   |       |      |             | 旧六百         | 甘山        | <b>*</b> **      | 坊日不               | Z             |         |                                       |
|               |     |                                         |                |             |       |   |       |      |             | 提父后,<br>试加7 | 月他<br>「通行 | <b>支豕甲</b><br>玄体 | <b>核走省</b><br>今近回 | <b>进</b><br>这 |         |                                       |
|               |     | 11. 11. 11. 11. 11. 11. 11. 11. 11. 11. |                |             |       |   |       |      |             |             |           |                  |                   | 通             |         |                                       |
|               |     |                                         |                |             |       |   |       |      |             |             | 过意见       |                  |                   |               |         |                                       |
| 已评审0人/1人      | 查看  |                                         |                |             |       |   |       |      |             |             |           |                  |                   | 查看            | 推荐不通过意见 | 提交                                    |
|               |     |                                         |                |             |       |   |       |      |             |             |           |                  |                   |               |         |                                       |
|               |     |                                         |                |             |       |   |       |      |             |             |           |                  |                   |               | 16      |                                       |

| 评标系统           |     | 测试项目23      |          | ~          |          |                                                                        |                                | 日 硬件信息 日                | 相似分析 🏼 🗗 招 | 新文件 2.表决   | 十更多欢迎你, | ▼/退出 |
|----------------|-----|-------------|----------|------------|----------|------------------------------------------------------------------------|--------------------------------|-------------------------|------------|------------|---------|------|
| 评标准备           | ^   | 评标报告—评标报告编辑 |          |            |          |                                                                        |                                |                         |            |            |         |      |
| 资格审查(入围)       |     | 评标报告        | <u> </u> | Q ↑ ↓ 1 /2 |          | -   +                                                                  | 自动缩放 🗸                         |                         |            |            |         | 🖶 🖪  |
| 符合性评审(通过制)     |     |             |          |            |          |                                                                        |                                |                         |            |            |         | Â    |
| 技术标评分          |     |             |          |            |          |                                                                        |                                |                         |            |            |         |      |
| 其他因素评分         |     |             |          |            |          |                                                                        | 招标                             |                         |            |            |         |      |
| 推荐中标候选人(推荐-综 > |     |             |          |            | 10       | 评                                                                      | 标报 告                           |                         |            |            |         |      |
| 评标报告 📀         |     |             |          |            | 招标人      | 1                                                                      | 工程名称                           | 测试项目 23                 |            |            |         |      |
| 评标报告编辑         |     |             |          |            | 建设<br>地点 |                                                                        | 招标范围                           |                         |            |            |         |      |
| 评标报告签章         |     |             |          |            | 评标<br>时间 | 2021年12月01日22时                                                         | 评标地点                           |                         |            |            |         |      |
| 已评审0人/1人 雪     | × F |             | ~        |            | 参加人员     | 招标人: 1<br>监督部门:<br>见证<br>代理<br>评委<br>记<br>2、在word版<br>点击上传文件<br>3、点击提交 | !<br>下载word<br>反的评标指<br>-, 上传到 | d评标报告<br>g告文件编辑<br>J平台上 | 遣完成后       | ,          |         | ~    |
|                |     |             |          |            |          |                                                                        |                                | 4                       | 看评标报告不通过意  | 见 下载word评标 |         | 腰    |

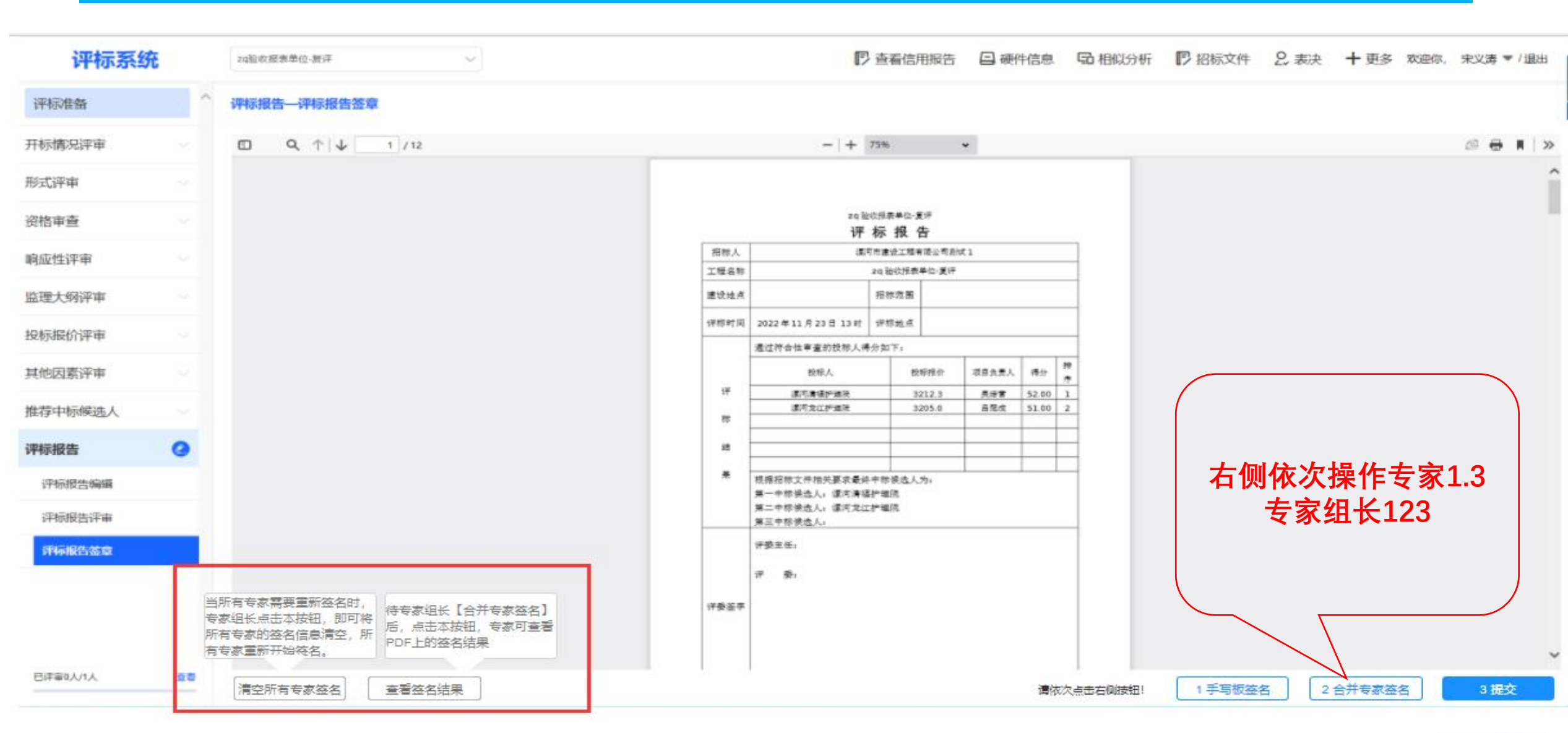

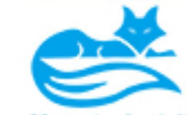

### 点击上方任务栏"更多"里,发起—流程跳转,注意发起跳转到所需重新评审的上一步

|                       | × []<br>0(A) | T且(T) 帮助(H)    |          |                       |                    |            |                    |            |                                       |
|-----------------------|--------------|----------------|----------|-----------------------|--------------------|------------|--------------------|------------|---------------------------------------|
| ⑥ 商城县                 | 评标系统         | 充 (系统测试) 采购2.0 |          | ~                     |                    | 硬件信息       | 3标文件 2.表决          | ╋ 更多欢迎你, ▲ | ///////////////////////////////////// |
| 评标准备                  | ^            | 评标报告—评标报告编辑    |          |                       |                    |            |                    |            |                                       |
| 🕑 商城县                 | 评标系统         | 充 (系统测试) 采购2.0 |          | ~                     | E                  | 硬件信息       | 招标文件 2.表决          | 十 更多 欢迎你,  | (退                                    |
| 评标准备                  | ^            | 评标报告—评标报告编辑    |          |                       |                    |            | → 🖞 报表             | 🖻 评标办法     |                                       |
| 资格审查                  |              | 评标报告           | <u> </u> | $\uparrow \downarrow$ | 1 / 10             | -   + 自动缩放 | ④ 流程跳转             | G 开标参数     | <b>A</b>   :                          |
| 符合性审查                 |              |                |          |                       |                    | /          | 岛 发起询价             | G 二次报价     |                                       |
| 主观打分                  |              |                |          |                       |                    | 系统测试)系     | <b>采购</b> 2 🖻 发起流标 |            |                                       |
| 客观打分                  |              |                |          |                       |                    | 评标报        | 告                  |            | $\mathbf{X}$                          |
| 并若由标候选↓               |              |                |          | 招标人                   | 商城县公共资源交易中,        | 心 工程名称     | (系统测试)             | 采购 2.0     |                                       |
|                       |              |                |          | 建设地点                  | 11                 | 招标范围       | 11                 |            |                                       |
| <b>许你扳告</b><br>评标报告编辑 | 8            |                |          | 评标时间                  | 2023年04月20日 0<br>时 | 9 评标地点     | 11                 |            |                                       |
|                       |              |                |          |                       | 该项目评标工作按照          | 招标文件的规定论   | 井行, 评标委员会首先        | 对每家投标人的    | 1                                     |

### 点击更多—发起询标,弹出对话框发起多轮询标,记录里进入查看企业回复,注意都以上传 PDF附件形式进行询标和回复

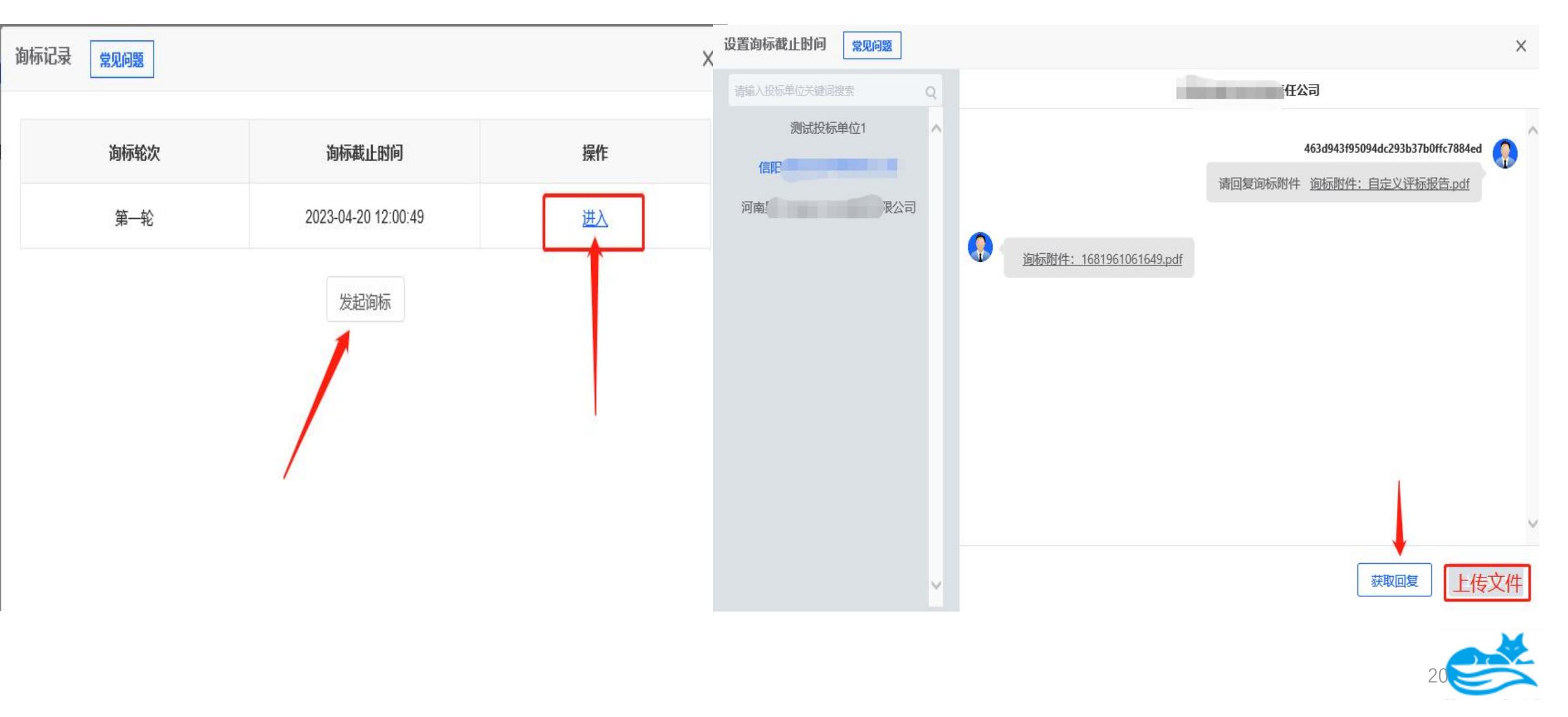

### 二次报价 (如需)设置报价时间,最少设置30分钟,因远程开标,需给各供应商留足 报价时间 注:专家组长需谨慎点击发起报价,点击一次即可,如果再次点击发起, 系统会发起二轮报价,专家需根据实际情况而定

| 设置再次报  | 价截止时间  |          |          |        |              | ×          |
|--------|--------|----------|----------|--------|--------------|------------|
| Q编入关键词 | 刷新报价   |          |          | 再次报价剩余 | 时间: 00:02:49 | 9 已有 0 家报价 |
| 序号     | 投标单位名称 | 投标报价 (元) | 再次报价 (元) | 再次报价时间 | 报价文件         | 备注         |
|        |        |          | 暂无数据     |        |              | 激活 W       |

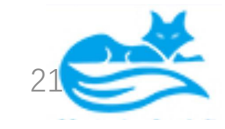

### 评标结束,打印报表和评标报告,所有专家都需要提交到最后一步,如果不提交, 流程默认还没有走完。

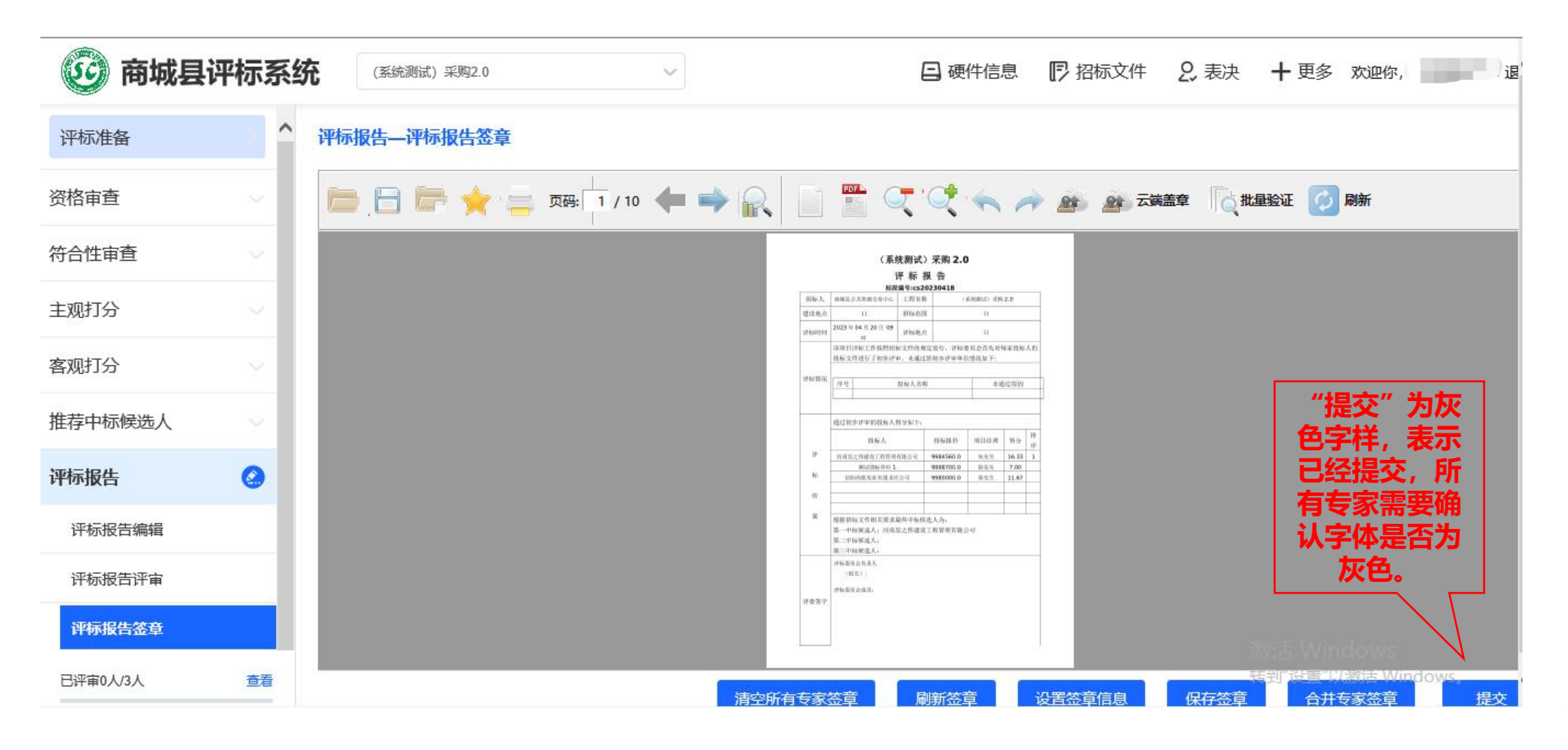

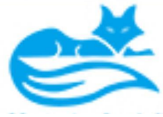